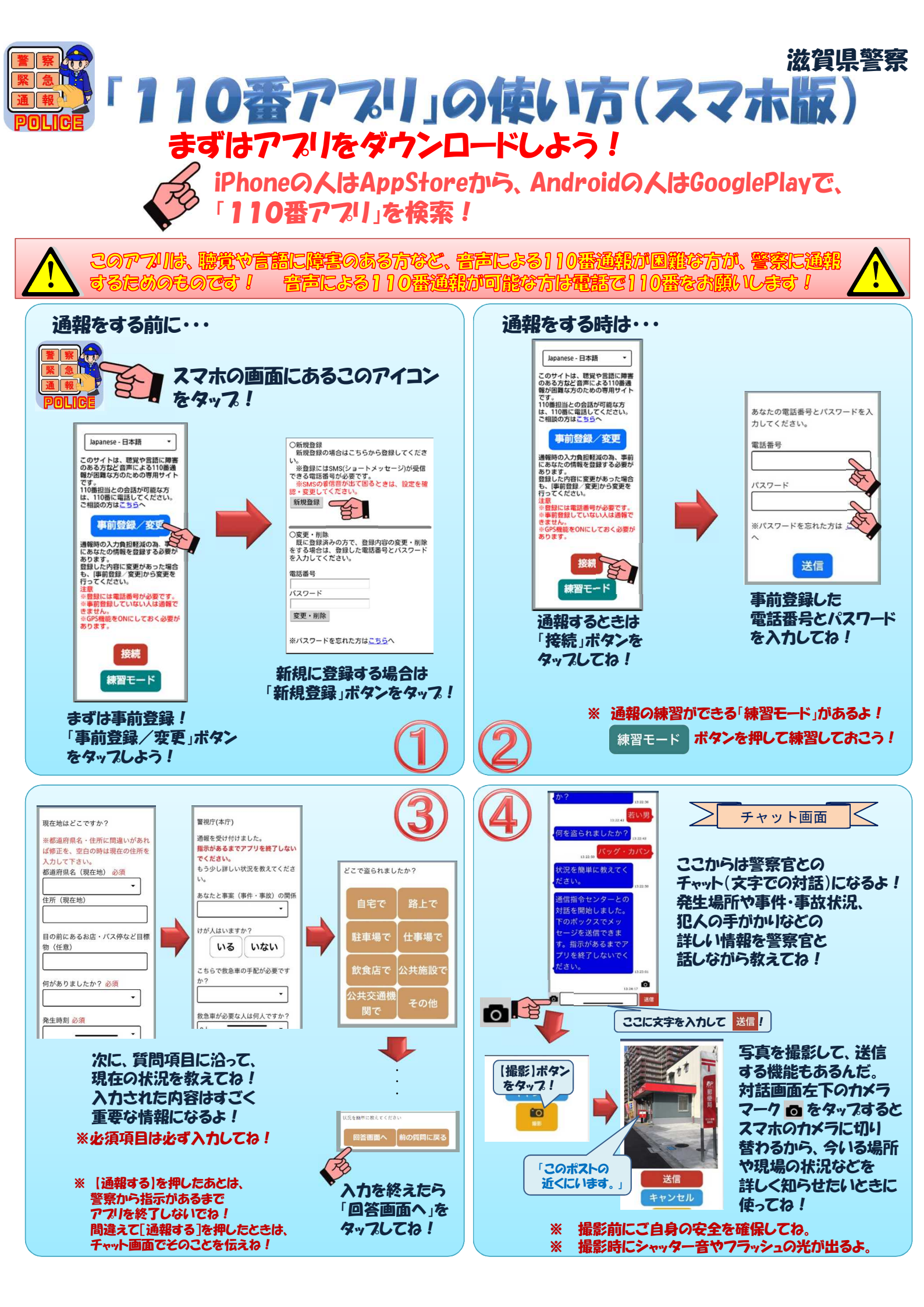

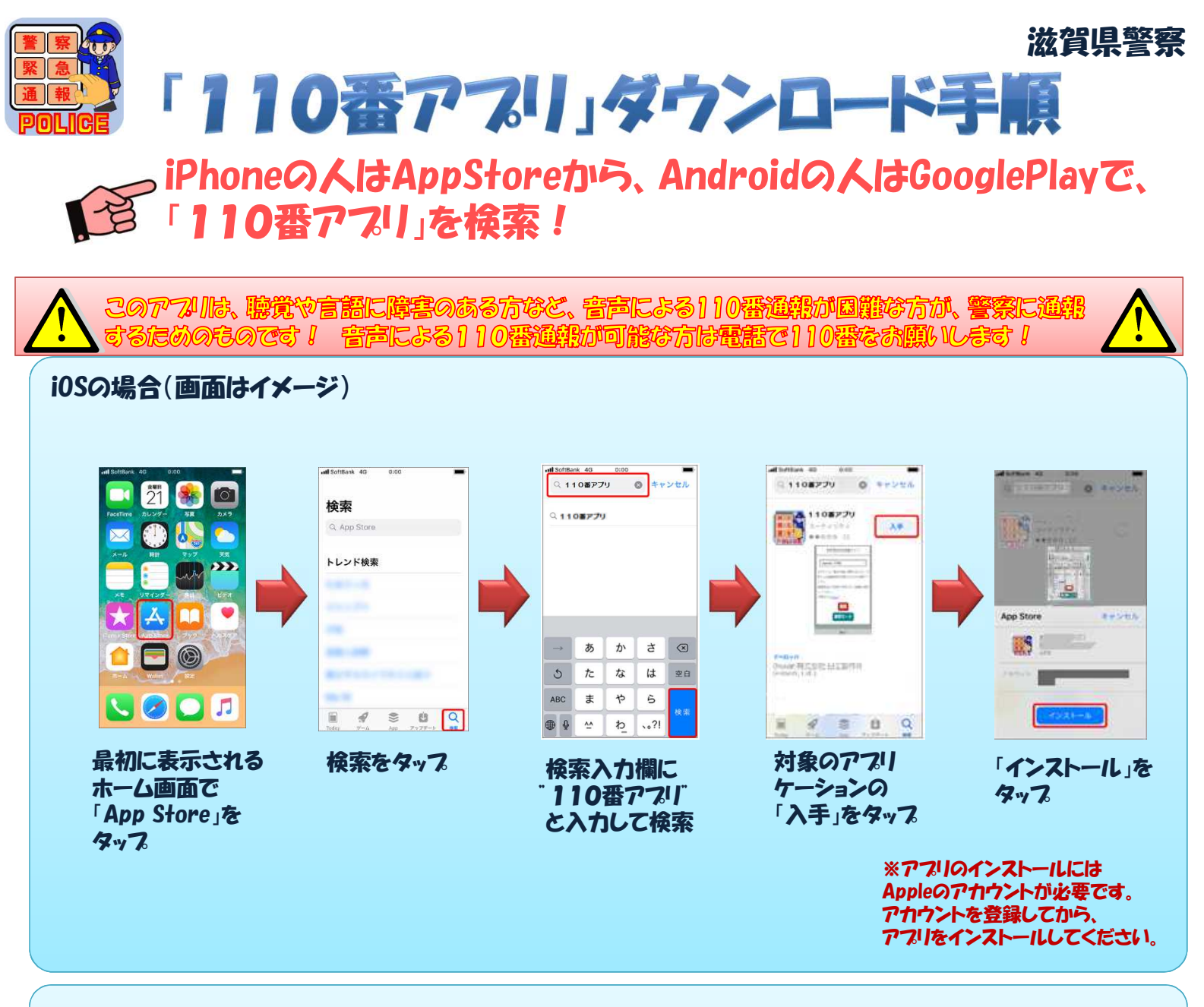

## Androidの場合(画面はイメージ)

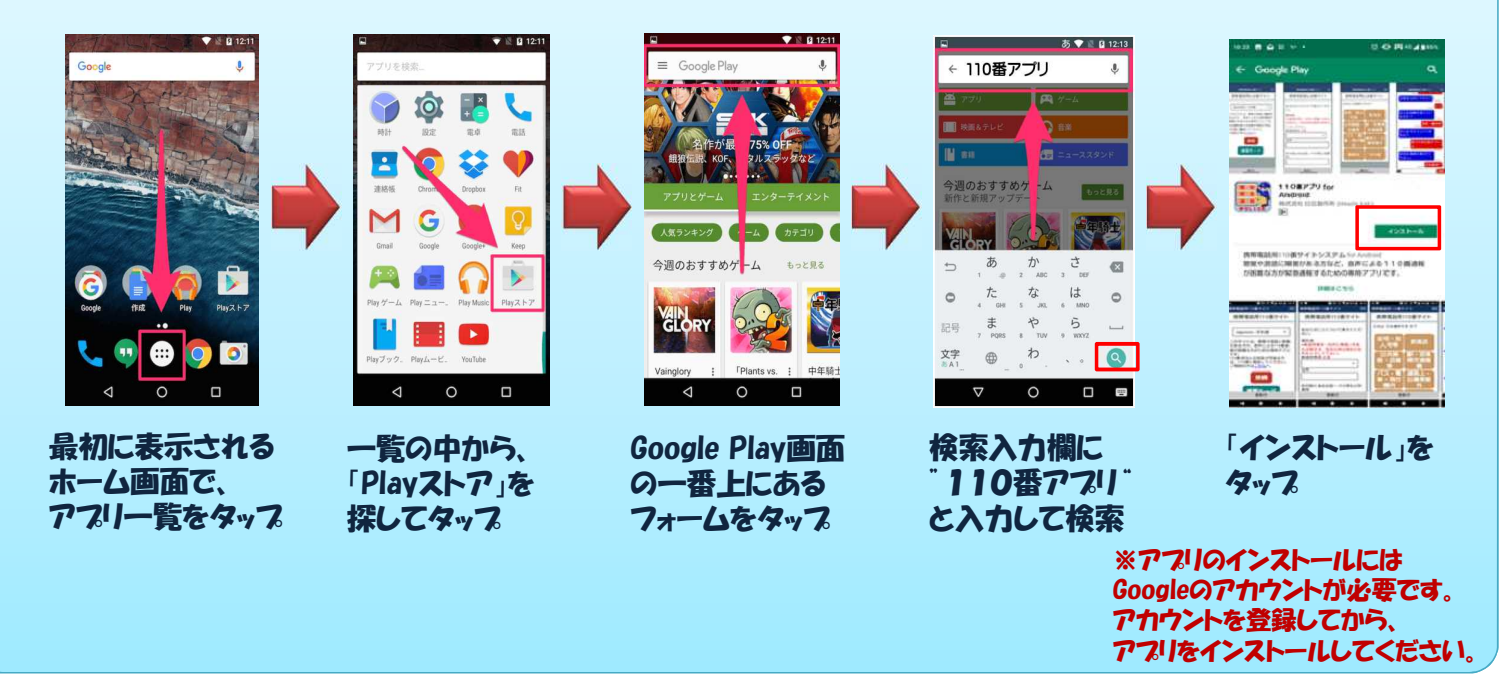

滋賀県警察本部生活安全部通信指令課 連絡先:077-522-1231

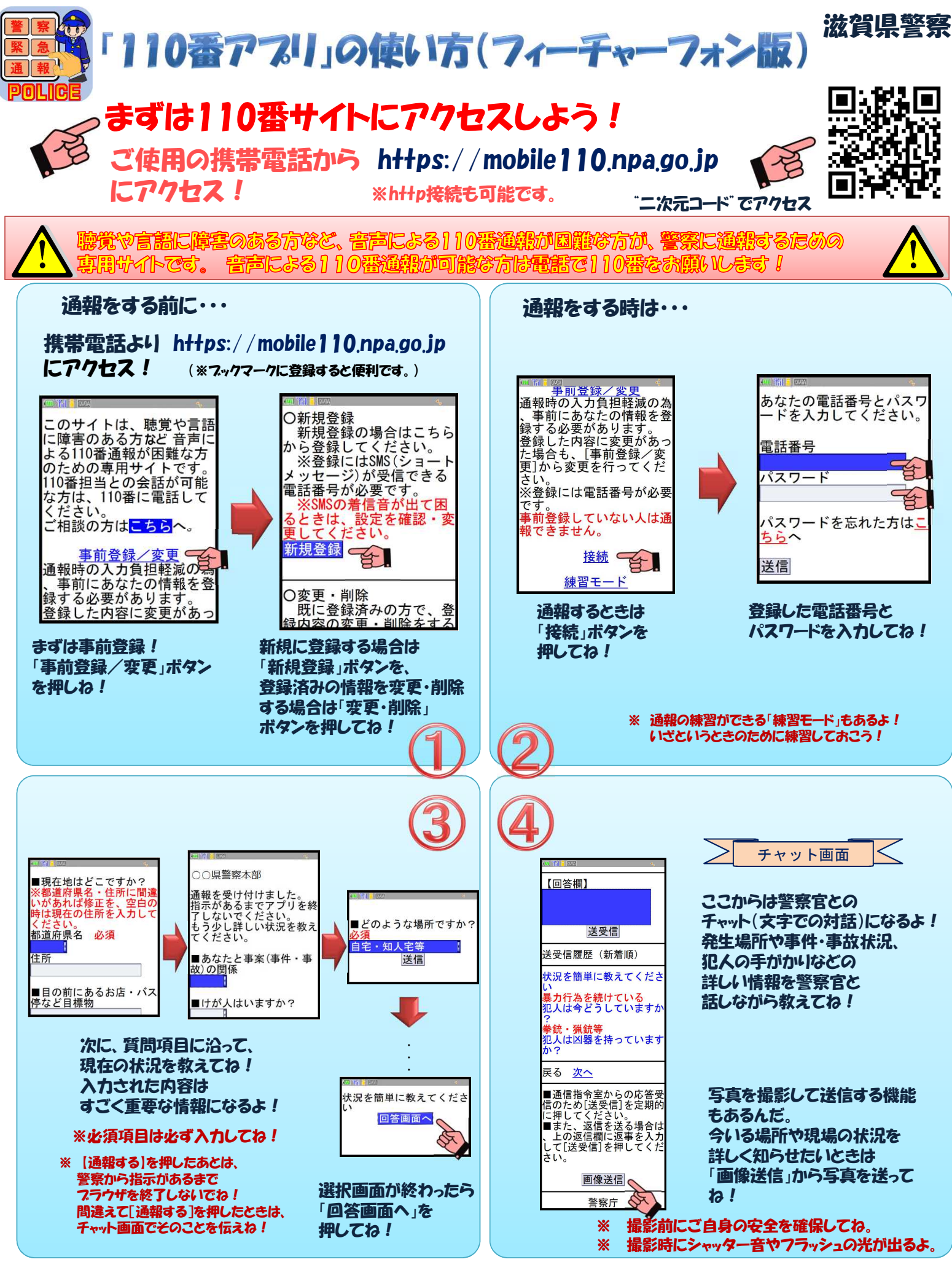

滋賀県警察本部生活安全部通信指令課

連絡先:077-522-1231